# brother

## ぬい方ガイド

ぬい方ガイドでは上手にぬうためのヒントや、いろいろなぬい方が紹介されています。 ご使用になる前に必ず取扱説明書の「安全にお使いいただくために」をお読みください。 ミシンの操作方法については取扱説明書をご確認ください。

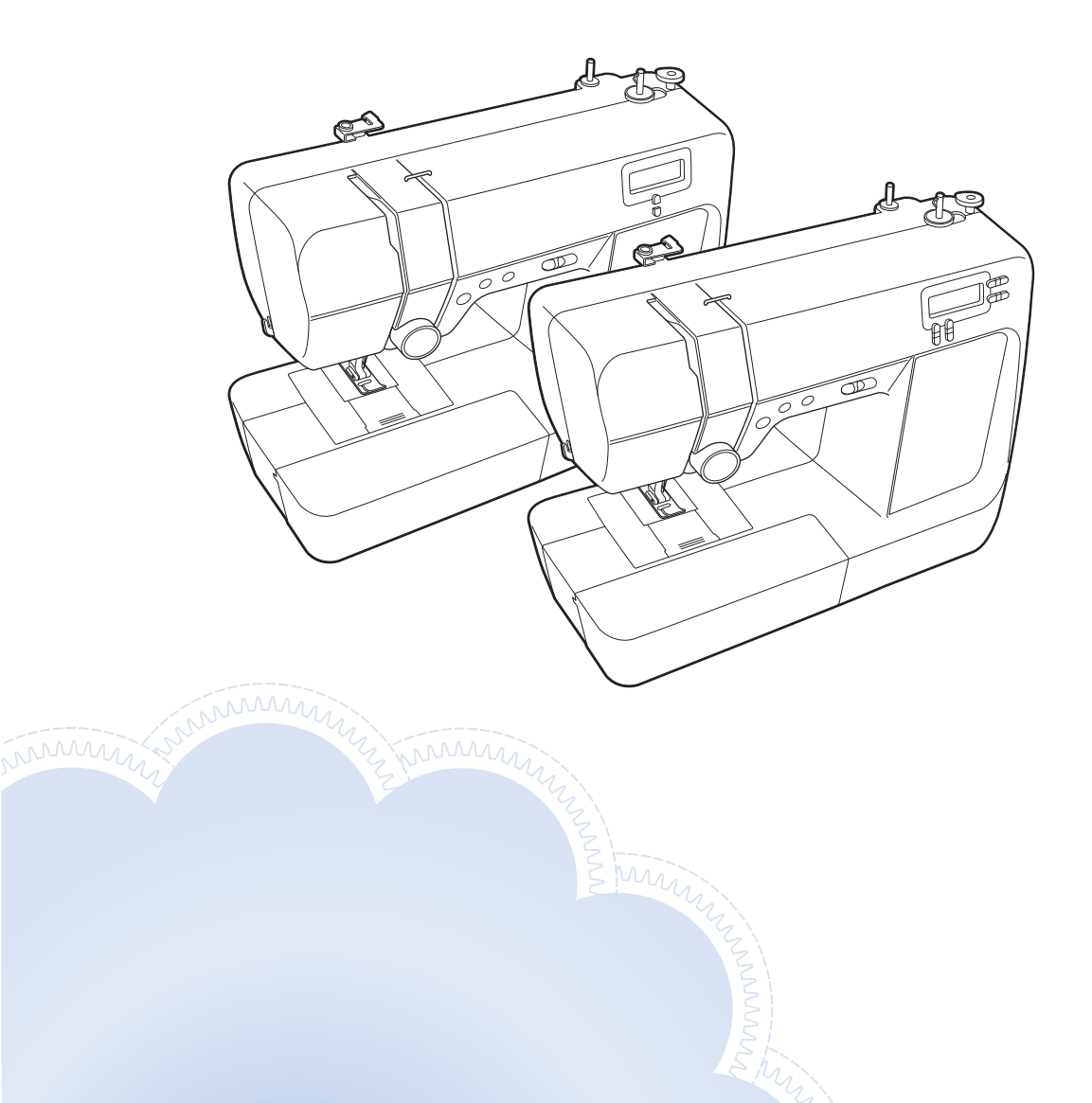

## 目次

| 上手にぬうためのヒント                                        | 3           |
|----------------------------------------------------|-------------|
| 上手にぬうコツ                                            | 3           |
| 試しぬいをする                                            | 3           |
| ぬう方向を変更する                                          | 4           |
| カーブをぬう                                             | 5           |
| 筒ものをぬう                                             | 6           |
| 布端から一定の距離をぬう                                       | 7           |
| 針位置を変更する(CPN50 シリーズのみ)                             | 7           |
| 針板を基準にする                                           | 8           |
| ジグザグ押えくJ>を基準にする                                    |             |
| (CPN50 シリーズのみ)                                     | 9           |
| いろいろな素材をぬう                                         | 10          |
| 厚い布地をぬう                                            | 10          |
| 薄い布地をぬう                                            | 11          |
| 伸びる布地をぬう                                           | 12          |
| ビニールや皮革をぬう                                         | 13          |
| 面ファスナー(マジックテープ <sup>®</sup> )を                     |             |
| ぬう                                                 | 14          |
| 飾り模様をぬう                                            | 15          |
| 実用ぬい                                               | 16          |
| 地ないをする                                             | 17          |
| 針位置を変えるとき                                          | .,          |
| 新位置で変化すてで<br>(CPN50 シリーズのみ)                        | 17          |
| 右端を始末する                                            | 18          |
| たち日かがり畑えくらうを使田する                                   | 18          |
| ジグザグ畑ラく しつを使用する                                    | 10          |
| すそ上げをする                                            | 20          |
| ,<br>で <u>工</u> のでする<br>ボタン穴かがり                    | 23          |
| ー インスカン クロー・コー・コー・コー・コー・コー・コー・コー・コー・コー・コー・コー・コー・コー | 26          |
| 下しる市地では、ファスナーつけ                                    | 27          |
| フま合わせ                                              | 27          |
| アップリケノパッチワークノキルトめい                                 | 20          |
| アップリケ                                              | 20          |
| パッチワーク(クレイジーキルト)                                   | 20          |
| ピーシング                                              | 31          |
| と ジジジ<br>キルティング                                    | 32          |
| フリーモーションキルト                                        | 02          |
| (CPN50 > U - x 0 A)                                | 34          |
| その他のめい方                                            | 36          |
| ゴムテープつけ                                            | 36          |
| コムノ ノンジ                                            | 37          |
| ファゴティング                                            | 38          |
| スカラップ                                              | 30<br>30    |
| スモッキング                                             | 40          |
| シェルタック                                             | 41          |
| 2 エパククク                                            | 42          |
| ヘアルーム                                              | 43          |
| 호리                                                 | ΔΛ          |
| ן <i>ב</i> אד '                                    | - <b></b> - |

## 上手にぬうためのヒント

### 上手にぬうコツ

#### ■ 試しぬいをする

作品をぬい始める前に、実際に使用する布地 のはぎれと糸で試しぬいをすることをおすす めします。

布地の枚数や模様に合わせて、糸調子や模様 の幅・長さを確認してください。

#### ☆ お願い

- 布地の厚みや接着芯などが仕上がりに影響することもありますので、実際にぬう前に試しぬいをしてください。
- サテンステッチをぬうときは、ぬい目が つれたり、つまったりすることがあるの で、必ず接着芯を使用してください。

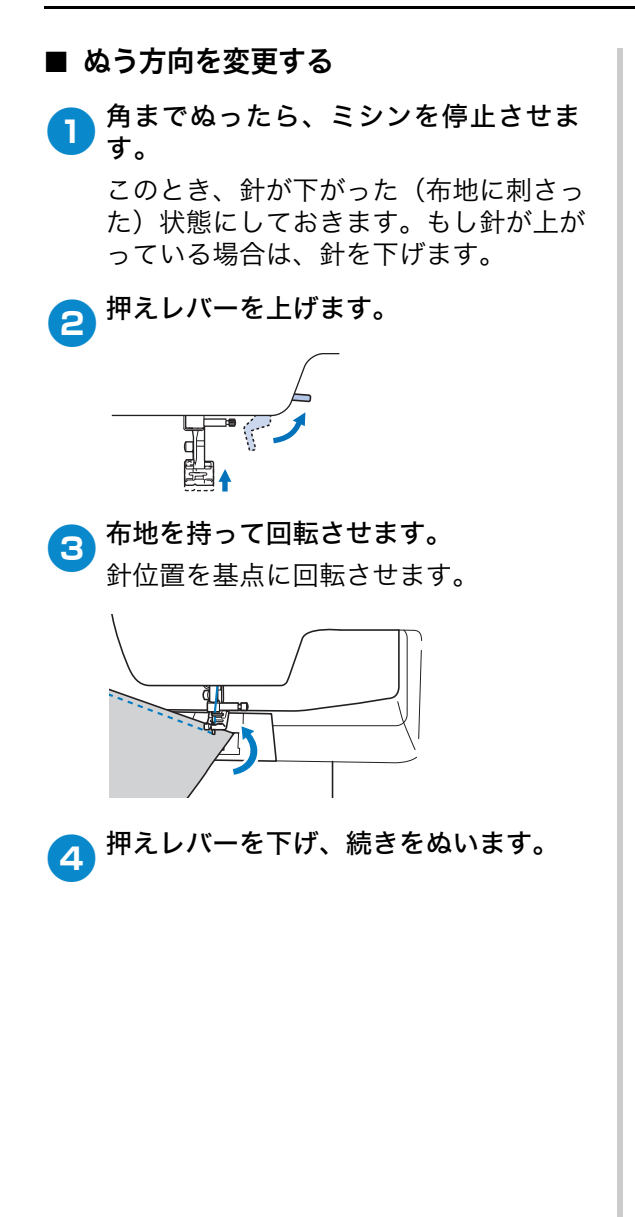

### ■ カーブをぬう

カーブの途中でミシンを停止させながら、少しずつ向きを変更してぬいます。「布端から 一定の距離をぬう」(P.7)を参考にして、布 端と平行になるようにぬいます。

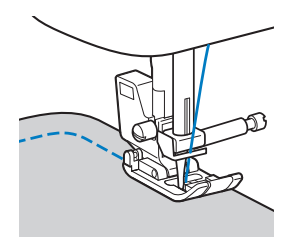

ジグザグ模様でカーブをぬうときは、ぬい目 の長さを短めにする(または細かいジグザグ 模様を選択する)ときれいに仕上がります。

#### ■ 筒ものをぬう

そでロやズボンのすそなどの小さな筒ものを ぬうときは、補助テーブルを取り外してフリ ーアームにします。

● 補助テーブルを左へ引いて取り外します。

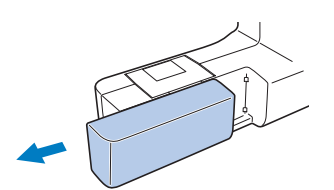

と
ぬいたい部分をアームにセットし、筒を
回転させながら布地をぬっていきます。

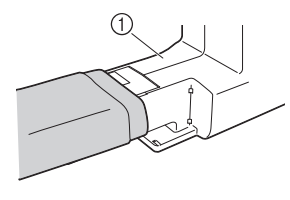

① アーム

3 ぬい終わったら、補助テーブルを元に戻します。

## 布端から一定の距離をぬう

布端と平行に一定の幅でぬうときは、ぬいし ろの端が右側になるようにぬい始め、押えの 右端か針板の目盛りを基準にしてぬいます。

#### ■ 針位置を変更する (CPN50 シリーズのみ)

直線「左」と直線「中」は、基線となる 針位置が異なります。

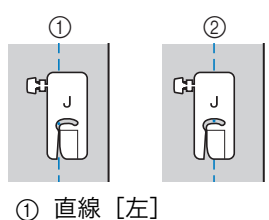

② 直線 [中]

直線[左]は、ジグザグの振り幅が標準 の設定(0.0mm)のときに、針位置から 押えの右端まで 12mm あります。振り幅 を変更(0.0~7.0mm)すると、針位置 を変更できます。押えの右端に布端を合 わせてぬうと、一定の幅でぬうことがで きます。

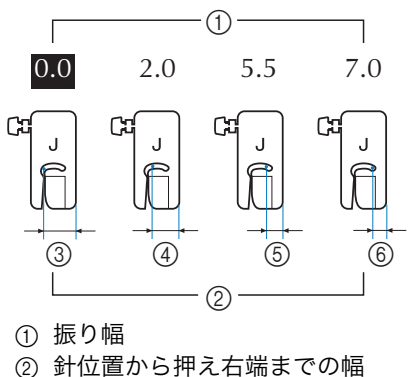

- ③ 12.0mm
- (4) 10.0mm
- (5) 6.5mm
- ⑥ 5.0mm

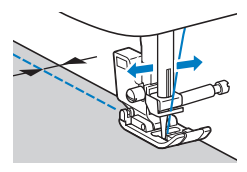

• 針位置の変更については、「針位置 を変えるとき (CPN50 シリーズの み)」(P.17)を参照してください。

#### ■ 針板を基準にする

針板には、直線 [左] の針位置からの長 さが表示されています。針板に刻まれて いる目盛りと布端を合わせてぬいます。 上側の目盛りは 1/8 インチ(約 3mm) 単位、下側の目盛りは 5mm 単位になっ ています。

#### 左基線の模様の場合 (振り幅: 0.0mm)

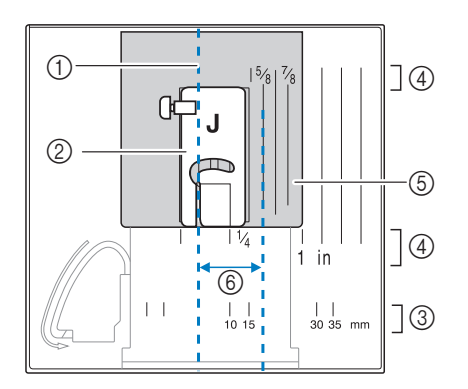

- ① ぬい目
- ② 押え
- ③ mm 目盛り
- ④ インチ目盛り
- ⑤ 針板
- 6 16mm

### ■ ジグザグ押えく J >を基準にする (CPN50 シリーズのみ)

ジグザグ押えく J >のマーキングを使用 して、布端から約 5mm の幅でぬうこと ができます。このとき直線模様の振り幅 を 2.0mm にしてください。

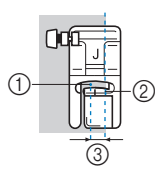

- 振り幅 2.0mm
- ② マーキング
- ③ 5mm

#### いろいろな素材をぬう

#### ■ 厚い布地をぬう

日 押えの下に布地が入らない場合 押えレバーは2段階に上がります。厚地 を重ねてぬう場合など布地を入れにくい ときは、レバーをさらに押し上げると、 押えがもう一段上がり布地を入れやすく なります。

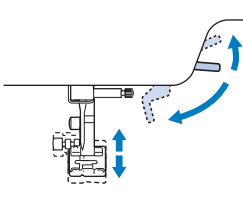

#### □ 布地が送られない場合

デニムやキルトのような厚い布地をぬう とき、下図のように、押えが水平になら ず、ぬい始めに布地が送られないことが あります。そのようなときは、ジグザグ 押えくJ>の左側の黒いボタンを使用す ると、押えを水平に保ち、スムーズに布 地を送ることができます。

押えのずれが大きいときは、厚紙または 布地(実際にぬう布地と同じ厚さにして おく)を押えのかかと部分の下に置き、 スムーズにぬえるようにしてください。

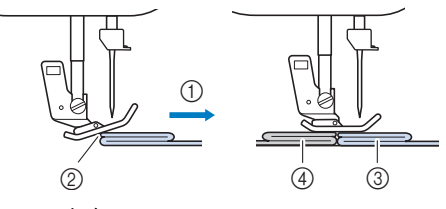

- ゆ
   ゆ
   ゆ
   ゆ
   う
   た
   ゆ
   ゆ
   ゆ
   ゆ
   ゆ
   ゆ
   ゆ
   ゆ
   ゆ
   ゆ
   ゆ
   ゆ
   ゆ
   ゆ
   ゆ
   ゆ
   ゆ
   ゆ
   ゆ
   ゆ
   ゆ
   ゆ
   ゆ
   ゆ
   ゆ
   ゆ
   ゆ
   ゆ
   ゆ
   ゆ
   ゆ
   ゆ
   ゆ
   ゆ
   ゆ
   ゆ
   ゆ
   ゆ
   ゆ
   ゆ
   ゆ
   ゆ
   ゆ
   ゆ
   ゆ
   ゆ
   ゆ
   ゆ
   ゆ
   ゆ
   ゆ
   ゆ
   ゆ
   ゆ
   ゆ
   ゆ
   ゆ
   ゆ
   ゆ
   ゆ
   ゆ
   ゆ
   ゆ
   ゆ
   ゆ
   ゆ
   ゆ
   ゆ
   ゆ
   ゆ
   ゆ
   ゆ
   ゆ
   ゆ
   ゆ
   ゆ
   ゆ
   ゆ
   ゆ
   ゆ
   ゆ
   ゆ
   ゆ
   ゆ
   ゆ
   ゆ
   ゆ
   ゆ
   ゆ
   ゆ
   ゆ
   ゆ
   ゆ
   ゆ
   ゆ
   ゆ
   ゆ
   ゆ
   ゆ
   ゆ
   ゆ
   ゆ
   ゆ
   ゆ
   ゆ
   ゆ
   ゆ
   ゆ
   ゆ
   ゆ
   ゆ
   ゆ
   ゆ
   ゆ
   ゆ
   ゆ
   ゆ
   ゆ
   ゆ
   ゆ
   ゆ
   ゆ
   ゆ
   ゆ
   ゆ
   ゆ
   ゆ
   ゆ
   ゆ
   ゆ
- ② ずれ
- 実際にぬう布地
- ④ 布地または厚紙

┣ 押えレバーを上げます。

- 2 ぬい始めの位置に合わせて、布地をおき ます。
- ジグザグ押えくJ>を水平に保持して、左側の押え固定ピン(左側の黒いボタン)を押したまま、押えレバーを下げます。

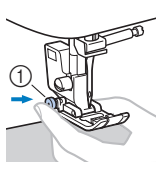

① 押え固定ピン(黒いボタン)

- 4 押え固定ピン(黒いボタン)から手を離 します。
  - →押えが水平に保たれ、布が送られま す。

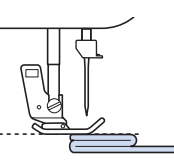

→ぬい進めると押えは元に戻ります。

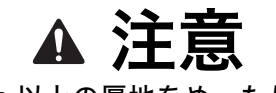

 6mm 以上の厚地をぬったり、無理 に布地を押しこんだりすると、針が 折れたり曲がったりするおそれがあ ります。

#### ■ 薄い布地をぬう

薄い布地をぬうと、ぬい目がつれてしまった り、布がうまく送れないことがあります。そ の場合は布地の下にハトロン紙などの薄い紙 または接着芯を敷いて、布地と一緒にぬいま す。ぬい終わったら、紙をやぶって取り除き ます。

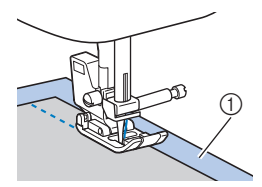

① 接着芯やハトロン紙

#### ■ 伸びる布地をぬう

あらかじめしつけをして、布地を引っ張らな いようにぬいます。ぬい目がつれる場合、布 地の下に水溶性シート(不織布タイプ)をし いて、布地と一緒にぬいます。

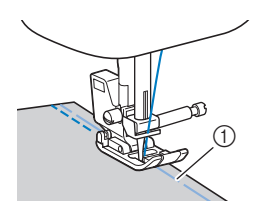

① しつけ

ニット生地をぬうときは、伸縮ぬいを使用する と、きれいにぬうことができます。また、ニッ ト用針(先端が丸い、金色の針)を使用してく ださい。推奨する模様は以下の模様です。

\* 搭載されている模様は、モデルによって異 なります。お使いのミシン本体の模様表を ご確認の上、該当する模様番号を選択して ください。

#### ☆お願い -

 布地の種類によっては水溶性シート(不 織布タイプ)を使用できないことがあり ます。水溶性シートを使用するときは、 水溶性シートの説明書を確認してください。

### ■ ビニールや皮革をぬう

ビニールコーティングや皮革など、押えに貼 りついてぬいにくい素材にはウォーキングフ ット \* 、スムースフット \* を使用します。

\* これらの押えは別売品です。

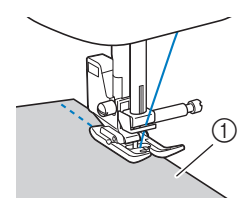

①皮革

テーブル面にビニールコーティングや皮革 などが貼りつく場合は、テーブルの上にコ ピー用紙やトレーシングペーパーをしいて ぬうと、滑りやすくなります。

このとき、針板にかからないように紙を置く と、紙が布と一緒にぬわれません。

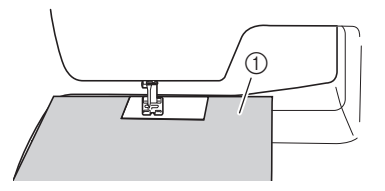

① コピー用紙やトレーシングペーパー

#### ☆ お願い

- ウォーキングフットは、直線模様または ジグザグ模様のみに使用できます。ウォ ーキングフット使用時は返しぬいをしな いでください。
- ウォーキングフットを使用するときは、ゆ っくり~中速の速さでぬってください。
- ウォーキングフットを使用するときは、 あらかじめ実際に使用する布地のはぎれ で試しぬいをして、布地に押えのあとが 残らないことを確認してください。

■ 面ファスナー(マジックテープ<sup>®</sup>)を ぬう

## ▲ 注意

- 面ファスナーは、のりが付いていない 縫製用のものを使用してください。の りが針や内かまに付着すると、故障の 原因となります。
- 面ファスナーを細い針(9~11番) でぬうと、針が折れたり曲がったり するおそれがあります。

#### ☆お願い -

 ミシンでぬう前に、しつけをして面ファ スナーと布地をぬい合わせておいてくだ さい。

プーリーを手で回して面ファスナーに針 を刺し、針がスムーズに通ることを確認 してから、面ファスナーの端を低速でぬ います。

針が通らない場合は、厚地用の針と糸に交換 してください。詳細は、取扱説明書を参照し てください。

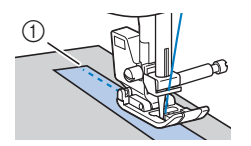

① 面ファスナーの端

- 🛛 お知らせ –
- "マジックテープ<sup>®</sup>"は、株式会社クラレの、面ファスナーの登録商標です。

## 飾り模様をぬう

(模様ぬい押えく N >が付属しているモデルをお 使いの場合、確認してください。)

| 布地        | 伸びる布地、薄布地<br>地は、裏面に別売り<br>てください。接着芯<br>ときは、ハトロン紙<br>布地の下に敷いてぬ | 、織りの粗い布<br>の接着芯を貼っ<br>を貼りたくない<br>などの薄い紙を<br>ってください。 |
|-----------|---------------------------------------------------------------|-----------------------------------------------------|
|           |                                                               | <b>₽</b><br><b>3</b>                                |
|           | 2                                                             |                                                     |
|           | ① 布地                                                          |                                                     |
|           | ② 接着芯                                                         |                                                     |
|           | ③ 薄い紙                                                         |                                                     |
| 糸         | 50~60番                                                        |                                                     |
| <u></u> 針 | 薄地、普通地:家庭月<br>伸びる布地:ニット月<br>厚地:家庭用ミシン会                        | 用ミシン針 11 番<br>用針(別売)<br>計 14 番                      |

## 実用ぬい

模様の詳細については、下記サイトの「模様 早見表」をご確認ください。 ( http://s.brother/cmkah/ )

## ▲ 注意

 押えを交換するときは、必ず電源スイ ッチを切ってから行ってください。万 ー、フットコントローラーまたは他の スイッチが押されると、ミシンが作動 してけがをするおそれがあります。押 えの交換については、取扱説明書を参 照してください。

## 地ぬいをする

基本となる直線ぬいをします。 ぬい合わせるところを、しつけまたはま 1 ち針で止めます。 ジグザグ押えくJ>を取り付けます。 2 模様を選択します。 3 0=---;=---\* 搭載されている模様は、モデルによ って異なります。お使いのミシン本 体の模様表をご確認の上、該当する 模様番号を選択してください。 プーリーを手前に回してぬい始めの位置 4 に針を刺します。 ミシンをスタートさせます。 5 
 ・ 詳細は、取扱説明書を参照してくださ
 い。 ぬい終わったら糸を切ります。 6

■ 針位置を変えるとき (CPN50 シリーズのみ)

直線模様または3重ぬい模様を選択した ときに振り幅を変更すると、針の位置を 調節できます。振り幅調節キーの[-] を押すと針の位置が左へ、[+]を押す と針の位置が右へ移動します。

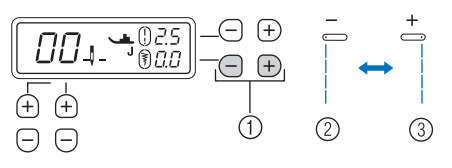

- ① 振り幅調節キー
- ② 針の位置が左へ移動
- ③ 針の位置が右へ移動

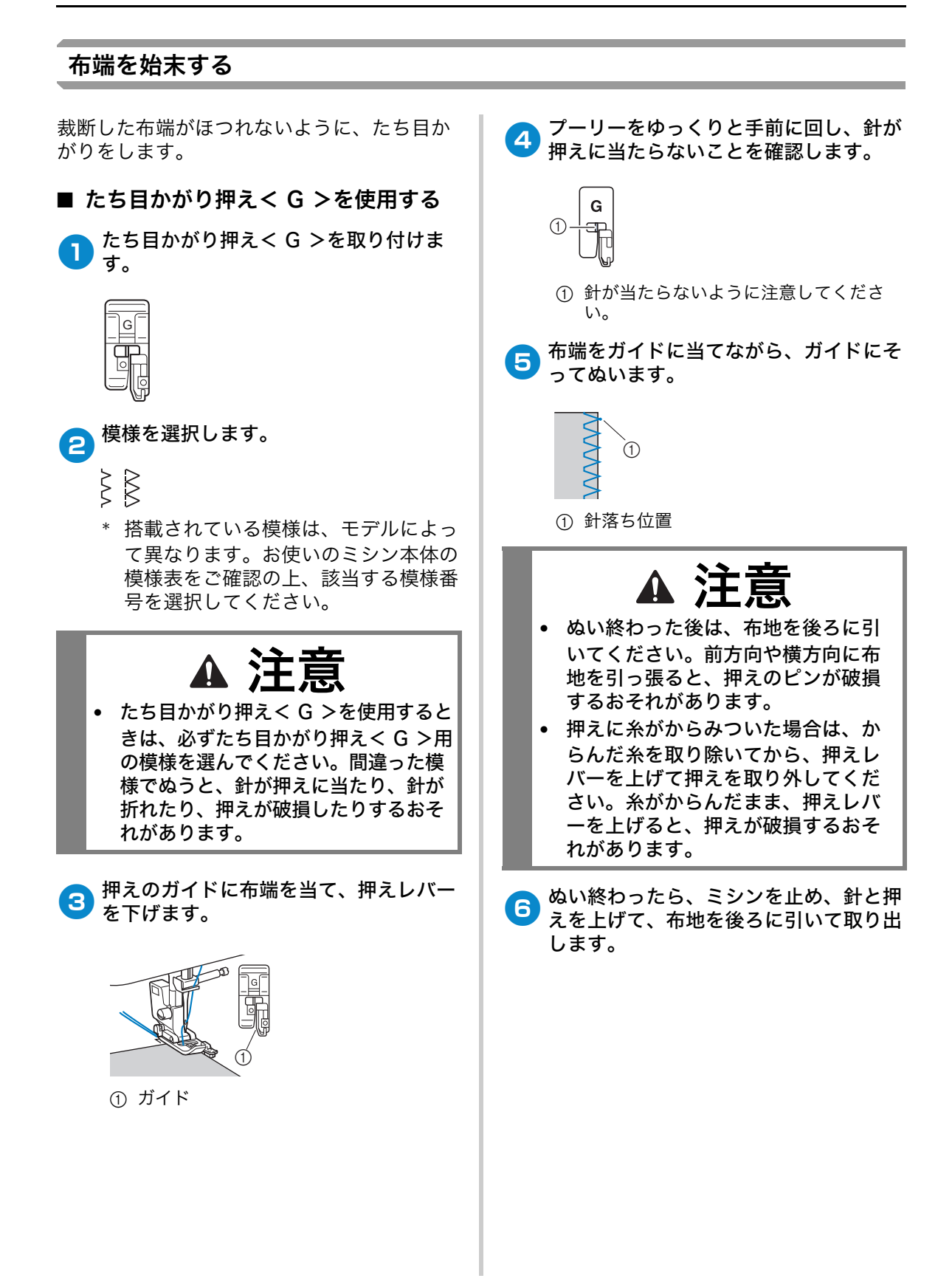

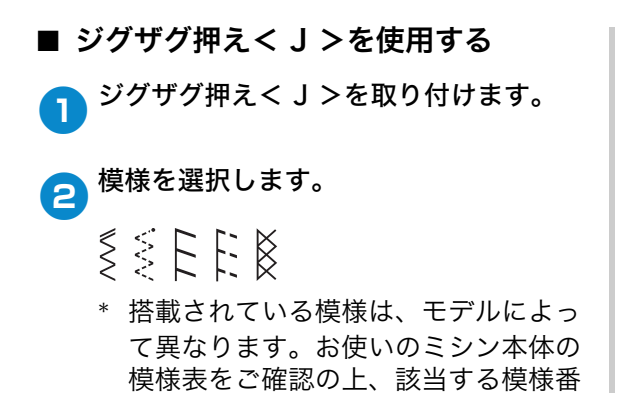

3 針が布端右側に落ちるよう布端にそって ぬいます。

号を選択してください。

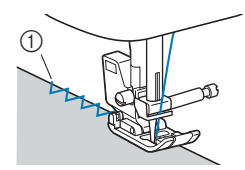

① 針落ち位置

実用ぬい

## すそ上げをする

布端から約 5mm のところにチャコペン スカートやズボンのすそをまつります。 3 で印をつけ、しつけをします。 🛛 お知らせ – • 筒の大きさがアームに入らないほど小さ 3 5 6 いときや、筒の長さが短いときは、布地 がうまく送られず、きれいに仕上がらな (4) 1 いことがあります。 2 すそ上げをするスカートやズボンを裏返 1 1 く厚い布地> します。 :0 1 <普通地> (2)<横から見た図> (1) ① 裏 ② 表 ① 裏 ③ 布端 ② 表 ④ できあがり線 ③ 布端 (5) 5mm ⑥ しつけ できあがり線で布を表に返し、アイロン 2 をかけます。 しつけをしたところから、内側へ折り込 4 みます。 (<del>.....</del> (4) 1 3 (4) 6 12 1 3 1 く厚い布地> (2)1 <普通地> 3 1 く厚い布地> <横から ()を見た図> 1 <普通地> ① 裏 ② 表 <横から見た図> ③ 布端 ① 裏 ④ できあがり線 ② 表 ③ 布端 ④ できあがり線 ⑤ 5mm ⑥ しつけ ⑦ しつけの位置

実用ぬい

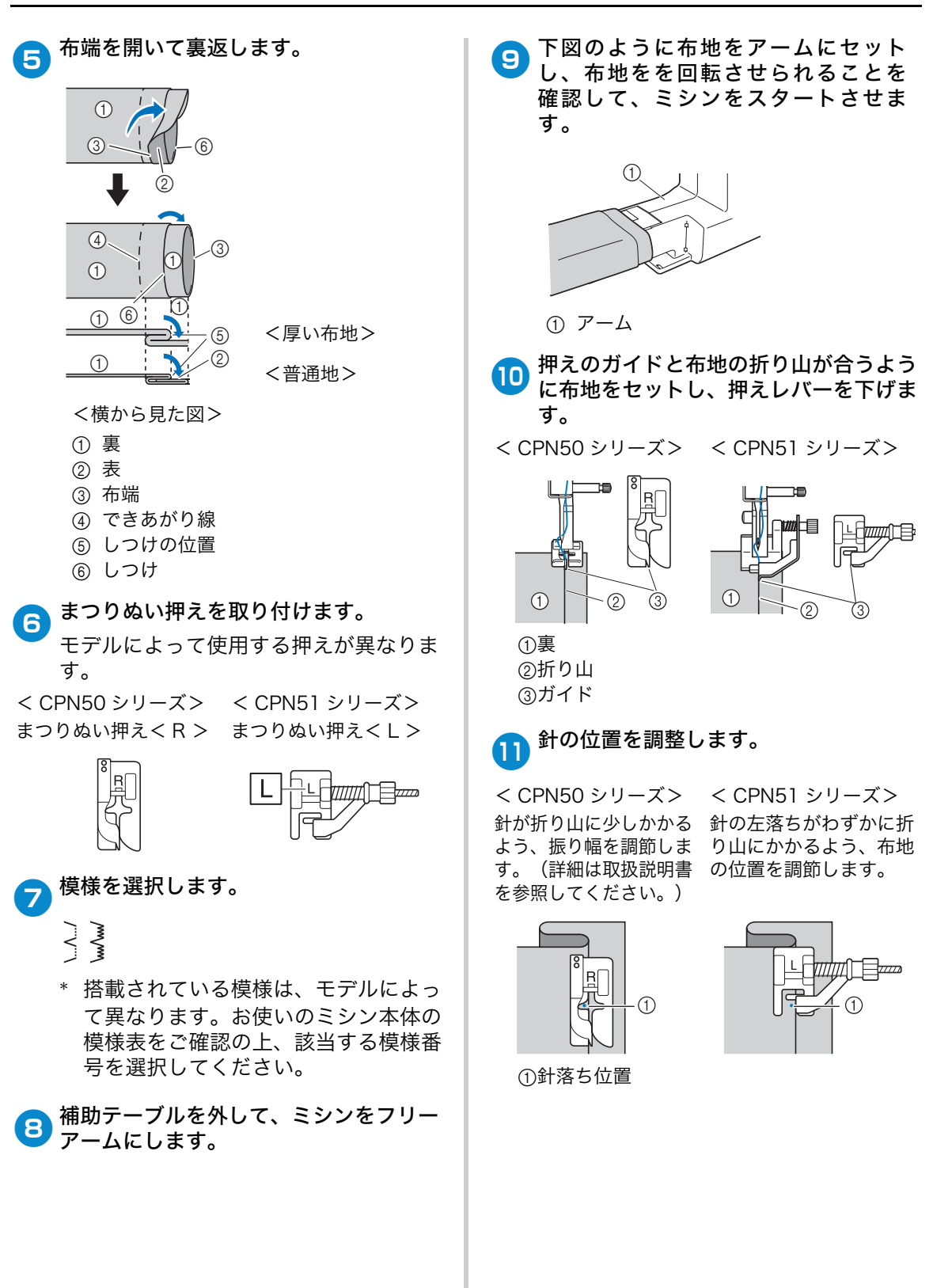

21

#### □ 針落ち位置を変更するときは

< CPN50 シリーズ>

- 針を上げてから振り幅を調整します。
- \* 振り幅を調整することで針の落ち位置の微調 整ができます。(振り幅の設定の数値の単位 は mm ではありません。)

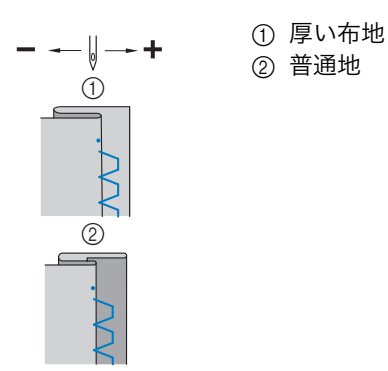

< CPN51 シリーズ>

押えのネジを回して、折り山に押えのガイドが ぴったり合うように調節します。

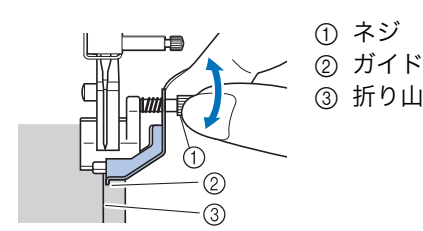

#### 🖉 お知らせ -

- 左側の針落ち位置が折り山にかかっていないと、まつりぬいをすることができません。また、針があまり折り山のほうにかかりすぎると、折りを広げることができず布地の表側にぬい目が大きく出て、きれいに仕上がりません。
- 12 折り山に押えのガイドを沿わせてぬいま す。
- 13 ぬい終わったら、ミシンを止め、針と押 えを上げて、布地を後ろに引いて取り出 します。

#### ☆お願い -

 ぬい終わった後は、布地を後ろに引いて ください。前方向や横方向に布地を引っ 張ると、押えが破損するおそれがありま す。 14 しつけをほどき、布地を表に返します。

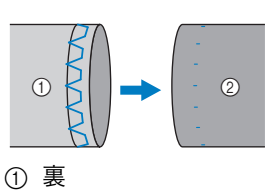

② 表

## ボタン穴かがり

「ボタンの直径+厚み」が 28mm までのボ タンの穴を作ることができます。

ボタン穴かがりは、図のように押えの手前か ら後ろに向かってぬいます。

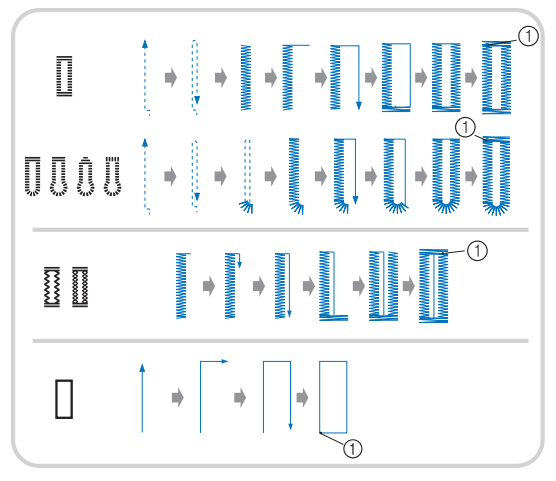

- ① 止めぬい
- \* 搭載されている模様は、モデルによって 異なります。お使いのミシン本体の模様 表をご確認の上、該当する模様番号を選 択してください。

ボタン穴かがりで使用するボタン穴かがり押 えく A >の各部の名称は以下のとおりです。

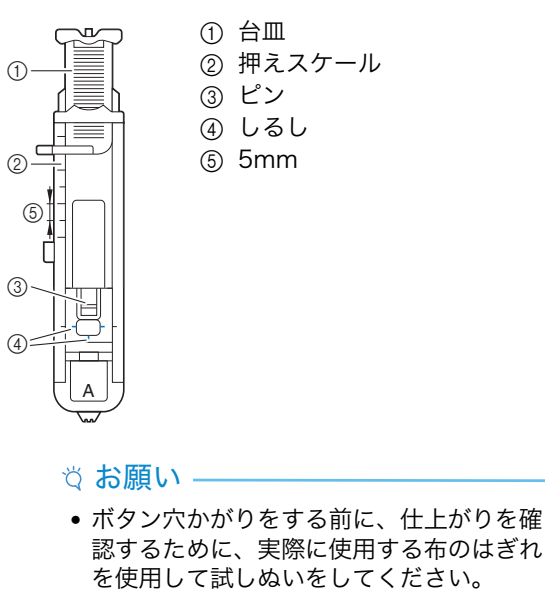

市地の穴かがりをする位置に、ボタン穴の長さのしるしをつけます。

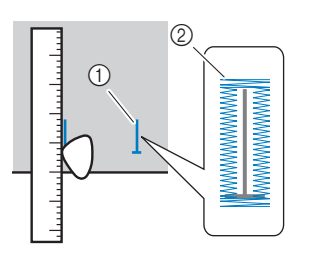

① しるし ② ボタン穴かがり(出来上がり)

ボタン穴かがり押えく A >の台皿を引き出し、ボタン穴に通すボタンをのせてはさみます。

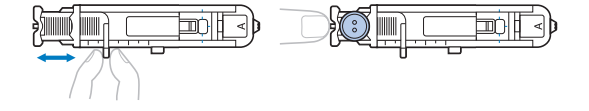

\* ボタンが台皿にのらない場合 押えスケールの目盛りを使用して、穴 かがりの大きさを設定します。押えス ケールは1目盛り5mmです。押え スケールの目盛りをボタンの直径+ 厚みの寸法に合わせてください。

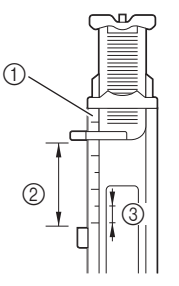

- ① 押えスケール
- ② でき上がり寸法 (直径+厚み)
- ③ 5mm

実用ぬい

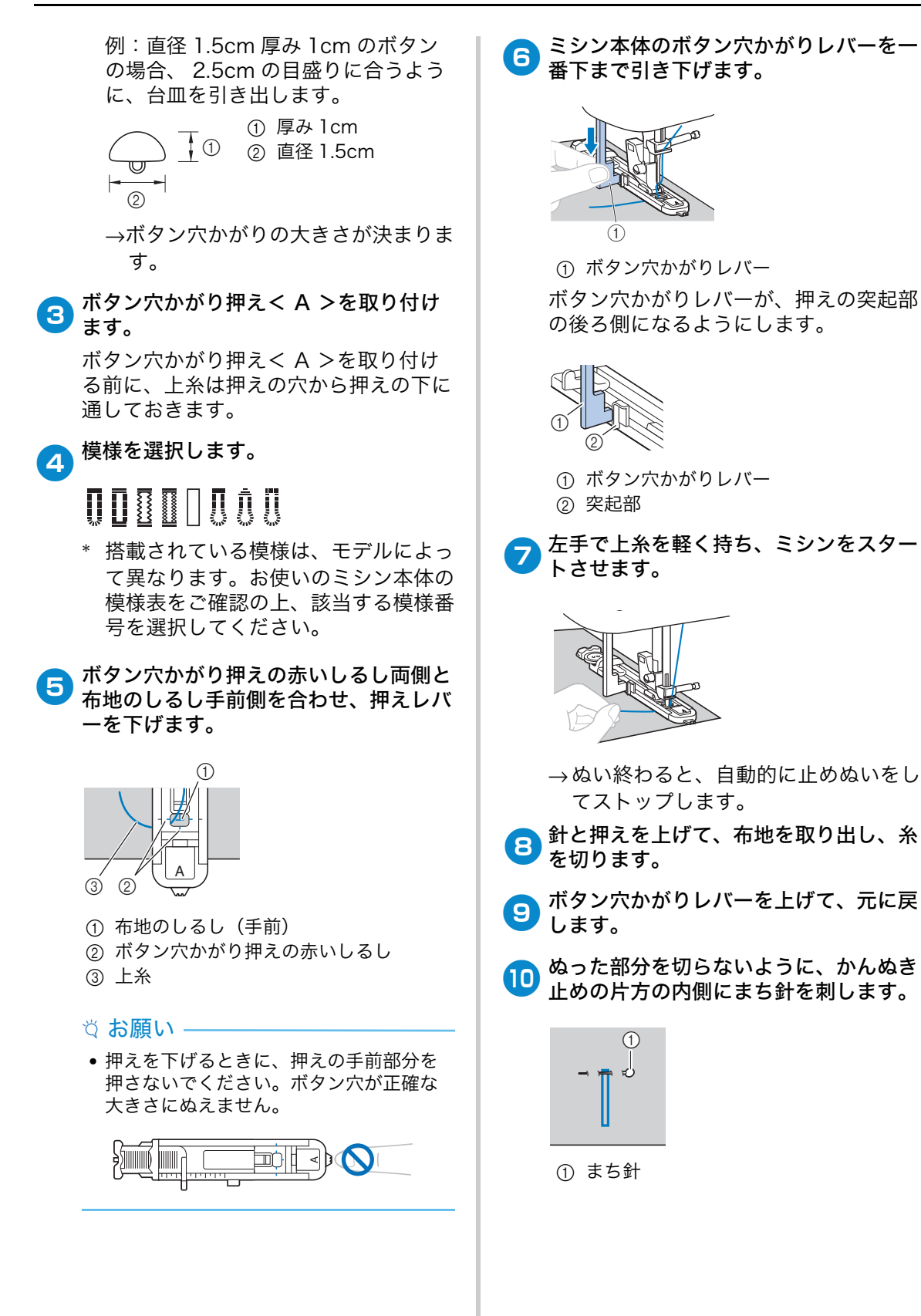

## **1)** リッパーをまち針の方へ向けて、ボタン 穴を切り開きます。

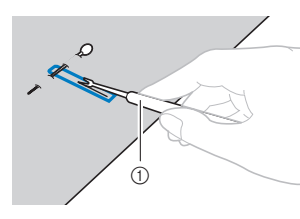

① リッパー

はとめ穴の場合は、ボタン穴の丸い側に はとめ穴パンチで穴をあけてから、リッ パーで切り開きます。

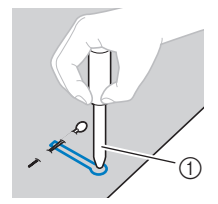

① はとめ穴パンチ

 はとめ穴パンチを使用するときは、布 地に穴をあける前に布地の下に厚紙や 保護シートを敷いてください。

## ▲ 注意

- リッパーで穴をあける方向に、手や指 を置かないでください。すべったとき にけがをするおそれがあります。
- リッパーは、本来の使用目的以外で の使用はしないでください。

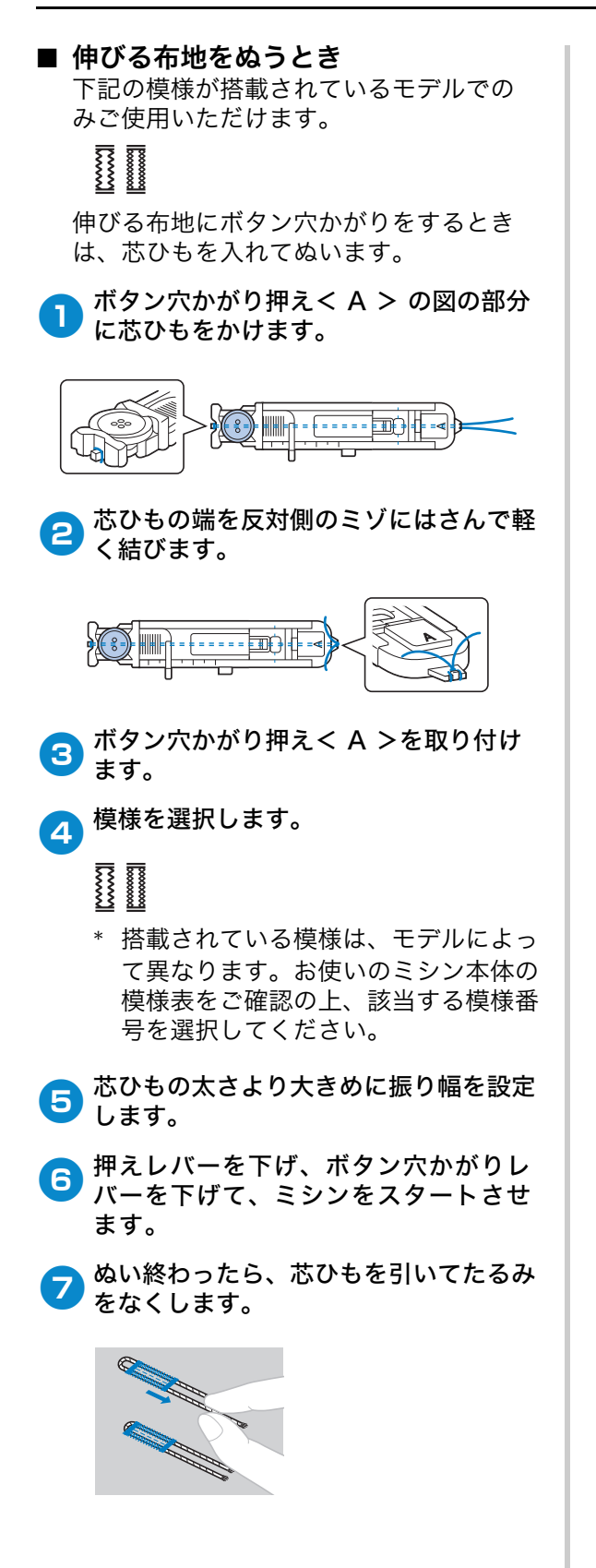

● 手ぬい針を使用して布地の裏側に芯ひも を引き出して結びます。

## ファスナーつけ

### ■ つき合わせ

つき合わせた布地の両方にステッチが入りま す。

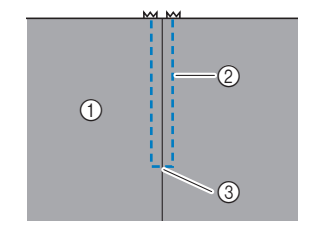

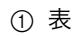

- ② ステッチ
- ③ あき止まり

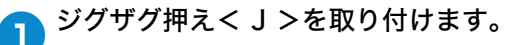

**あき止まりから下側に地ぬいをします。** 布地は中表にし、あき止まりは返しぬい をします。

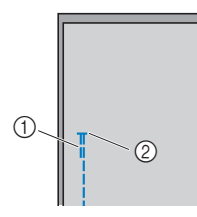

- ① 返しぬい
- ② あき止まり

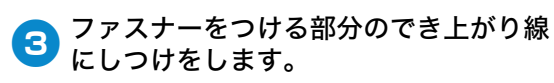

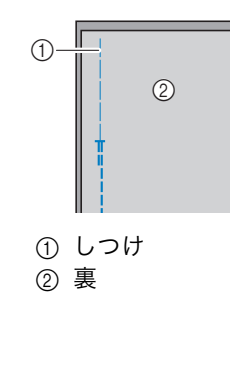

**④** ぬいしろを割り、裏からアイロンをかけ ます。

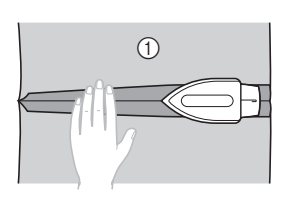

① 裏

らしたいでは、 ものはないます。 ものはないます。

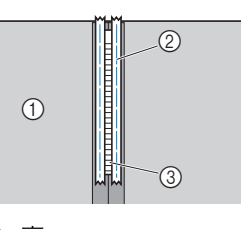

① 裏
 ② しつけ
 ③ ファスナー

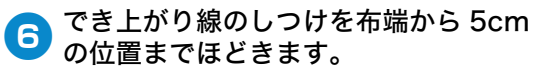

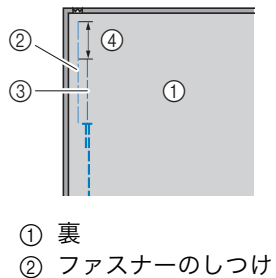

- ② ファスナーのしつけ
   ③ でき上がり線のしつけ
- (4) 5cm

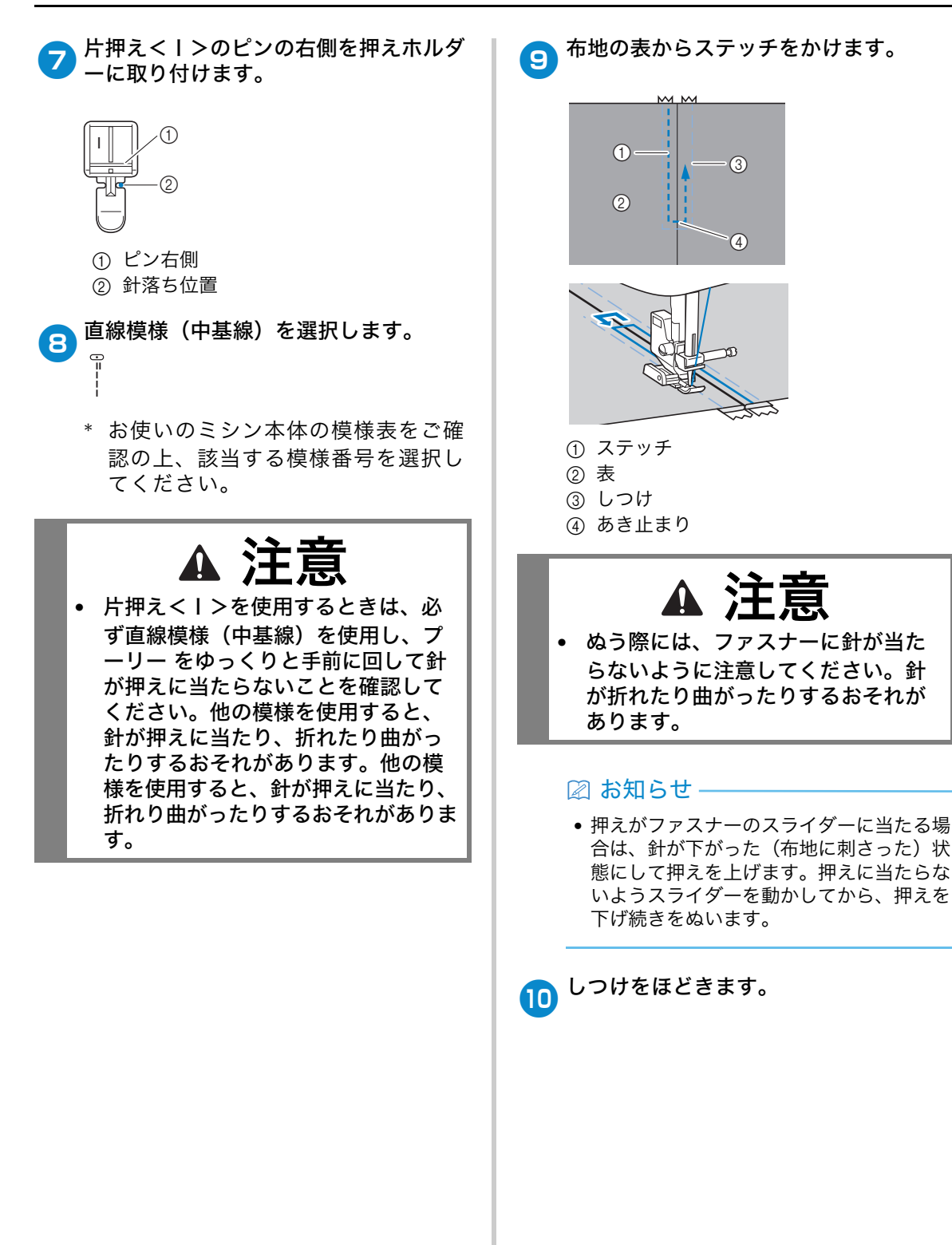

実用ぬい

## アップリケ/パッチワーク/キルトぬい

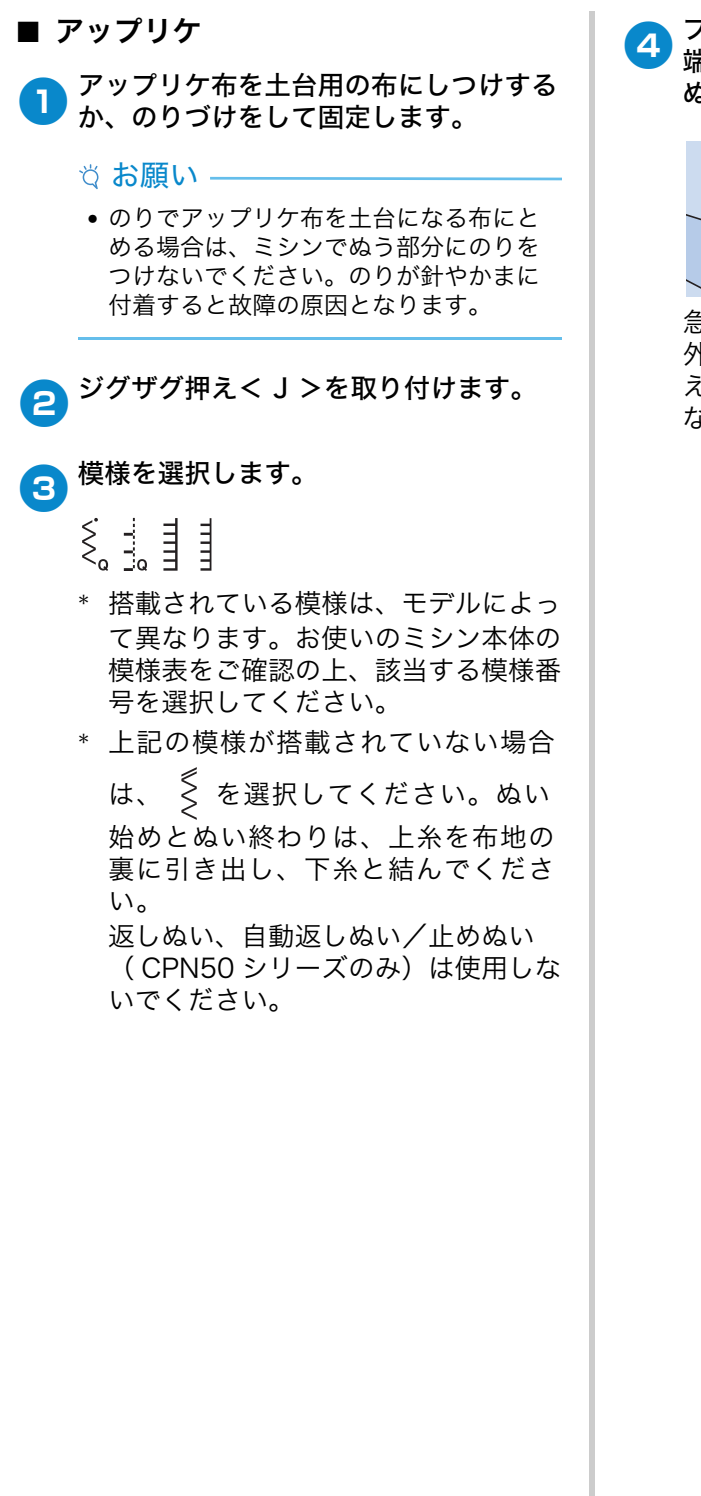

プーリーを手前に回し、アップリケ布の 端から少し外側に針が刺さるようにして ぬい始めます。

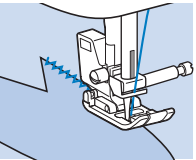

急な角度をぬうときは、アップリケ布の 外側に針を刺したままミシンを止め、押 えレバーを上げて少しずつ方向を変更し ながらぬいます。

29

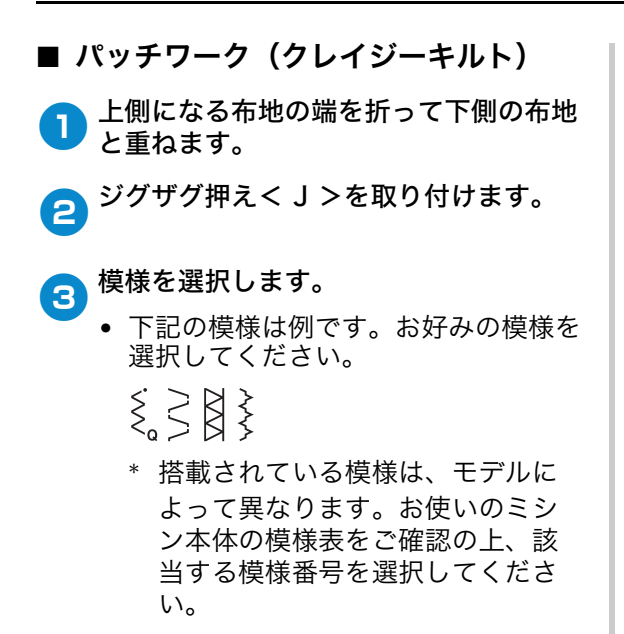

4 両方の布地に模様がまたがるようにぬい ます。

必要に応じてまち針を使用してください。

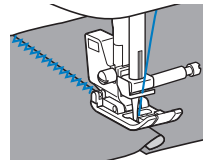

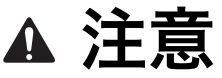

 まち針をぬわないようにご注意くだ さい。 ■ ピーシング

下記の模様が搭載されているモデルでのみご 使用いただけます。

> р Р Р

パッチワークで布と布(ピース)をぬい合わ せることを、「ピーシング」といいます。布 地は、すべて 7mm のぬいしろを付けて裁断 します。

ピーシング用直線は、押えの右端、または左 端から 7mm のところをぬいます。

ピーシングする布地のぬいしろを、しつ けまたはまち針で留めます。

ジグザグ押えくJ>を取り付けます。

2

3 模様を選択します。

- \* 搭載されている模様は、モデルによって異なります。お使いのミシン本体の模様表をご確認の上、該当する 模様番号を選択してください。

👧 押えの端に布端を合わせてぬいます。

#### □ ぬいしろが右側のとき

押えの右端に布端を合わせ、 を選択し、 振り幅 5.0 mmに設定してぬいます。

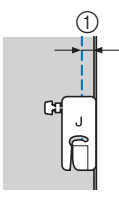

① 7mm

□ ぬいしろが左側のとき

押えの左端に布端を合わせ、 ¦ を選択し、 振り幅 2.0 mmに設定してぬいます。

( ¦\_を選択し、振り幅を 2.0 mmにすることも できます。)

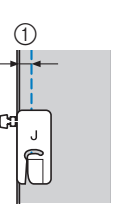

実用ぬい

① 7mm

図 お知らせ・

 ぬいしろの幅を変更する(針位置を変更 する)場合は、取扱説明書と本ガイドの 「布端から一定の距離をぬう」(P.7)を参 照してください。

#### **■ キルティング**

表布と裏布の間にキルト綿をはさんでぬい 合わせることを、「キルティング」といい ます。ウォーキングフット\*やキルター\* を使用すると、きれいにぬうことができま す。

\* これらは別売品です。

#### ☆お願い

- ウォーキングフットを使用するときは、手で針に糸を通してください。糸通し装置を使用する場合は、糸を通した後にウォーキングフットを取り付けてください。
- キルティングでは、14番の針を使用して ください。
- ウォーキングフットは、直線模様または ジグザグ模様のみに使用できます。ウォ ーキングフット使用時は返しぬいをしな いでください。
- ウォーキングフットを使用するときは、速 さをゆっくり~中速でぬってください。
- ウォーキングフットを使用するときは、 あらかじめ実際に使用する生地のはぎれ で試しぬいをしてください。
- 布地にしつけをします。
- 🤁 押えと押えホルダーを取り外します。
  - 詳細は、取扱説明書を参照してください。
- 3 ウォーキングフットのレバーのふたまた 部分で、針のとめネジをはさみます。

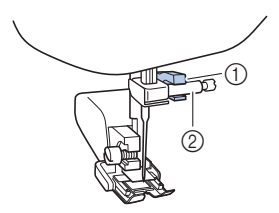

① ふたまた部
 ② 針のとめネジ

4 押えレバーを下げ、押えホルダーのネジ をドライバーで確実にしめます。

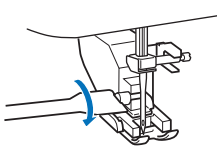

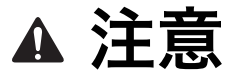

- ネジはドライバーで確実にしめてく ださい。ネジのしめ方がゆるいと、 針が押えに当たり、折れたり曲がっ たりするおそれがあります。
- 必ず、ぬう前にプーリーをゆっくり と手前に回し、針が押えに当たらな いことを確認してください。針が折 れたり曲がったりするおそれがあり ます。

## 5 模様を選択します。

- ÷ Ś
- \* 搭載されている模様は、モデルによ って異なります。お使いのミシン本 体の模様表をご確認の上、該当する 模様番号を選択してください。
- \* えんが搭載されていない場合は、

≷ を選択してください。ぬい始め とぬい終わりは、上糸を布地の裏に 引き出し、下糸と結んでください。 返しぬい、自動返しぬい∕止めぬい (CPN50 シリーズのみ)は使用し ないでください。

伊えの両側に手を置き、布地をしっかりとしっていた。

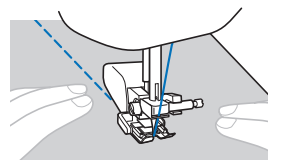

#### □ キルターを使用する (別売)

キルターを使用すると、ぬい目を平行に そろえて等間隔にぬうことができます。

 ウォーキングフットまたは押えホルダー の後部にある穴に、キルターの棒を差し 込みます。

□ ウォーキングフット □ 押えホルダー

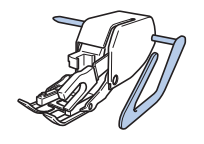

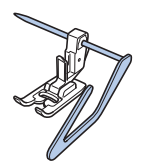

とおい終わったぬい目とキルターのガイド
が合うように、棒の長さを調節します。

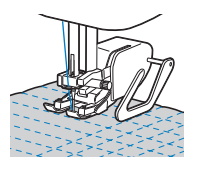

#### ■ フリーモーションキルト 模様を選択します。 2 (CPN50 シリーズのみ) · · · · · ξ́ フリーモーションキルトでは、フットコント ローラー(別売)を取り付けて、一定の速度 でぬうことをおすすめします。 搭載されている模様は、モデルによ って異なります。お使いのミシン本 ぬう速度は、ミシンのスピードコントロール 体の模様表をご確認の上、該当する レバーで調節できます。 模様番号を選択してください。 くのが搭載されていない場合は、 を選択してください。ぬい始め フリーモーションキルトでは、ぬう とぬい終わりは、上糸を布地の裏に 速度に合うように布を動かしてくだ 引き出し、下糸と結んでください。 さい。無理に速く布地を動かすと、 返しぬい、自動返しぬい/止めぬい 針が折れたり、他の損傷が起きるお (CPN50 シリーズのみ)は使用し それがあります。 ないでください。 7 押えと押えホルダーを取り外します。 キルト押え(別売)は、ジグザグ模様や飾 り模様をフリーモーションキルトでぬう場 押えホルダーを取り外すときは、必ず 合や、厚さが均一ではない布地にフリーモ 電源スイッチを切ってください。詳細 ーションキルトの直線ぬいをする場合に使 は、取扱説明書を参照してください。 用します。 キルト押えのピンを針のとめネジの上に □ キルト押え 配置して、左下を押え棒に合わせて、キ ルト押えを取り付けます。 ミシン本体背面下側にあるドロップレバ ーを背面から見て左側( て します。) にします。 J ① ピン ② 針のとめネジ Ø ③ 押え棒 ☆ お願い →送り歯が下がります。 キルト押えが傾いていないことを確認し てください。

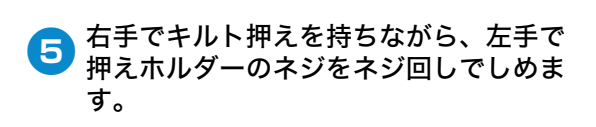

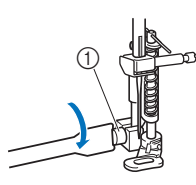

① 押えホルダーのネジ

注意 Δ

- ネジをしめるときは、必ず付属のネジ回しを使用してください。ネジを確実にしめないと針がキルト押えに当たり、曲がったり折れたりするおそれがあります。
- 両手で布地をピンと張り、一定の速度で 布地を送り、ぬい目の長さが均一に約 2.0 ~ 2.5mmになるようにぬいます。

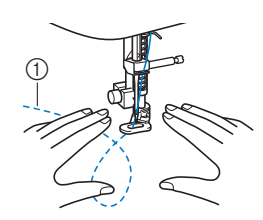

- ① ぬい目
- ひい終わったら、ドロップレバーを背面 から見て右側(→→)にし、プーリーを 回して送り歯を上げます。

## その他のぬい方

#### ■ ゴムテープつけ

そでロやウエストなどにゴムテープをぬいつ ける場合、ゴムテープが縮んでいる状態がで き上がり寸法になります。必要な長さのゴム テープを用意します。

**し** まち針で布地の裏側にゴムテープを留め ます。

布地とゴムテープが均等になるようにま ち針で数か所留めます。

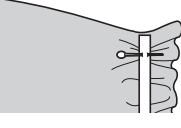

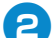

 $\sim \sim \sim$ 

ジグザグ押えくJ>を取り付けます。

- 3 模様を選択します。
  - \* お使いのミシン本体の模様表をご確認の上、該当する模様番号を選択してください。

④ ゴムテープが布地と同じ長さになるよう に伸ばしながらぬいます。

左手で後ろ側の布地を引っ張り、右手で 押えに一番近いまち針のところを引っ張 ります。

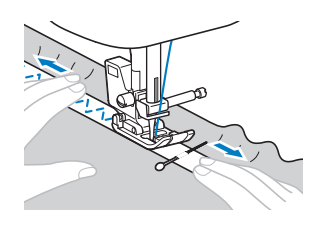

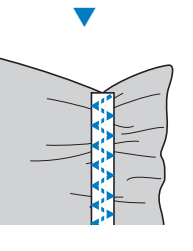

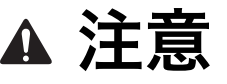

ぬう際には、まち針などが針に当たらないように注意してください。針が折れたり曲がったりするおそれがあります。

■ かんどめ

下記の模様が搭載されているモデルでのみご 使用いただけます。

1

かんどめは、ポケットロやあき止まりなど、力 のかかる部分を補強するときに使用します。

ここでは、ポケット口にかんどめをする場合 を例に説明します。

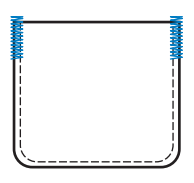

かんどめの長さを決めます。 ボタン穴かがり押えく A >の押えスケ ールの目盛り(1 目盛り 5mm )を合 わせて、長さを決めます。

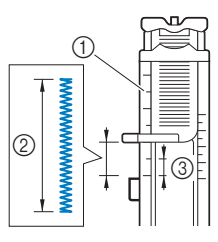

- ① 押えスケール
- ② かんどめのでき上がり寸法
- ③ 5mm
- 最大約 28mm のかんどめができます。
- ボタン穴かがり押えく A >を取り付け ます。

ボタン穴かがり押えく A >を取り付け る前に、上糸は押えの穴から押えの下に 通しておきます。

3 模様を選択します。

\* お使いのミシン本体の模様表をご確 認の上、該当する模様番号を選択し てください。 ポケットロが手前になる向きに布地を置き、ポケットロより 2mm 手前に針が 刺さる位置で押えレバーを下げます。

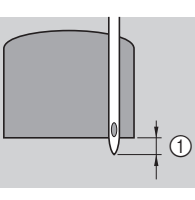

① 2mm

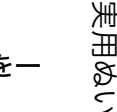

らシン本体のボタン穴かがりレバーを一
番下まで引き下げます。

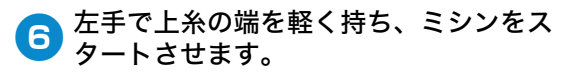

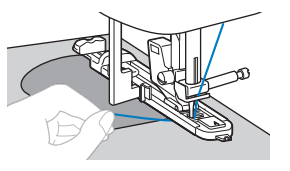

ひぬい終わったら押えレバーを上げ、布地を取り出してから、糸を切ります。

ボタン穴かがりレバーを上げて、元に戻します。

■ **ファゴティング** 下記の模様が搭載されているモデルでのみご 使用いただけます。

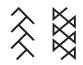

布地と布地の間を離して糸でかがるぬい方を 「ファゴティング」といいます。ブラウスや 子供服などに使用します。太い糸を使用する ときれいに仕上がります。

市地をでき上がり線で折って、アイロン
をかけておきます。

C ハトロン紙などの薄い紙に 4mm の間隔 をあけて、布地をしつけします。

ハトロン紙の中央に線を書いておくとぬ いやすくなります。

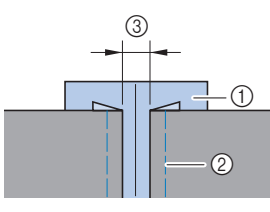

- ① ハトロン紙
- ② しつけ
- ③ 4mm

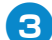

ジグザグ押えくJ>を取り付けます。

👧 模様を選択します。

 $\langle \langle X \rangle$ 

- \* 搭載されている模様は、モデルによっ て異なります。お使いのミシン本体の 模様表をご確認の上、該当する模様番 号を選択してください。
- <mark>5</mark> ジグザグの振り幅を 7.0mm に設定しま す。

● 押えの中心を布地と布地の中心に合わせ てぬいます。

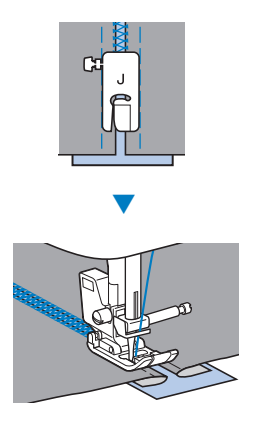

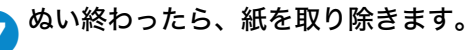

## ■ **スカラップ** 下記の模様が搭載されているモデルでのみご 使用いただけます。

貝殻を並べたような連続した波形の模様を 「スカラップ」といいます。ブラウスの衿や ふち飾りなどに使用します。

▲ 模様ぬい押えく N >を取り付けます。

2 模様を選択します。

,որունել

\* お使いのミシン本体の模様表をご確 認の上、該当する模様番号を選択し てください。

3 模様が布端にかからないように、布端から少し離してぬいます。

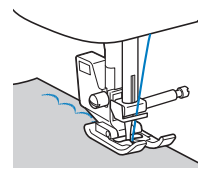

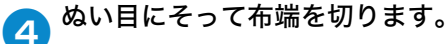

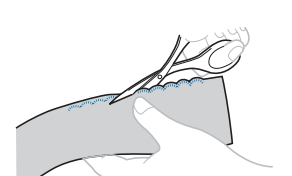

 ぬい目を切らないように注意してくだ さい。 ■ **スモッキング** 下記の模様が搭載されているモデルでのみご 使用いただけます。

 $\otimes$   $\otimes$   $\otimes$ 

ギャザーの上に飾りぬいまたは刺しゅうをす ることを「スモッキング」といいます。ブラ ウスの胸もとやそで口の飾りなどに使用しま す。

布地に模様を施すと同時に伸縮性もつけられ る、飾りと実用を兼ねたぬい方です。

┓ ジグザグ押えく J>を取り付けます。

- 2 直線模様を選択し、ぬい目の長さを 4.0mm、上糸調子を弱めに設定しま す。
- 3 1cm の間隔をあけて、平行に数本ぬい、 下糸を引いてギャザーをよせます。

アイロンでギャザーを整えておきます。

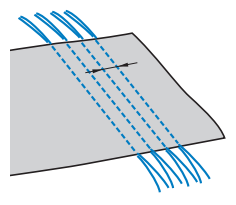

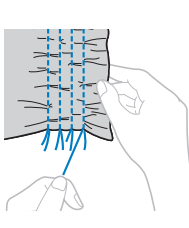

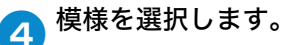

 $\bigotimes \bigotimes \bigotimes$ 

\* 搭載されている模様は、モデルによっ て異なります。お使いのミシン本体の 模様表をご確認の上、該当する模様番 号を選択してください。 **直線模様の間をぬい、直線模様の糸を抜き取ります。**

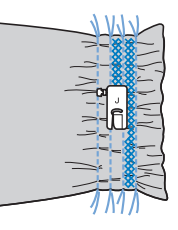

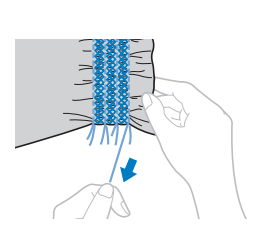

■ **シェルタック** 下記の模様が搭載されているモデルでのみご 使用いただけます。

Ц.

貝殻を並べたような連続したひだを作ることを 「シェルタック」といいます。ふちどりや、ブ ラウスの胸もと、そで口の飾りなどに使用しま す。薄地の布地を使用します。

**〕** <sup>布地をバイアスに折ります。</sup>

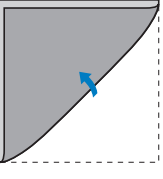

**2** ジグザグ押えく J >を取り付けます。

3 模様を選択し、糸調子を強めにします。

- \* お使いのミシン本体の模様表をご確 認の上、該当する模様番号を選択し てください。
- 4 針が布端から少し外に落ちるようにぬい ます。

線にそって順番に折り、ぬってくださ い。

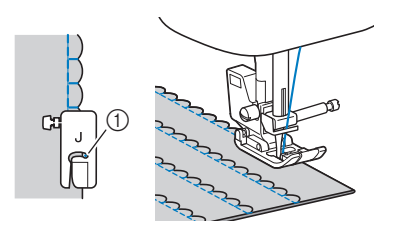

 ① 針落ち位置

5 ぬい終わったら、布地を取りだします。 布地を開き、折り山を片側に倒してアイ ロンをかけます。

#### ■ **つき合わせ** 下記の模様が搭載されているモデルでのみご 使用いただけます。

 $\leq \mathbb{R} \leq$ 

つき合わせたぬいしろ部分の上から飾り模様 をぬいます。クレイジーキルトなどに使用し ます。

ジグザグ押えく J >を取り付けます。

直線模様を選択し、布地を中表にしてぬ
い合わせ、ぬいしろを開きます。

3 模様を選択します。

- ||
- \* 搭載されている模様は、モデルによっ て異なります。お使いのミシン本体の 模様表をご確認の上、該当する模様番 号を選択してください。
- 4 布地を表に返し、押えの中心と布地と布 地の中心を合わせてぬいます。

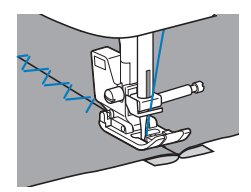

### ■ ヘアルーム (模様ぬい押えく N >が付属しているモデル でのみご使用いただけます。) 別売のウィングニードルを使用し、針穴を大 きくあけてレース風の飾り模様をぬいます。 すその飾りやテーブルクロスなどに使用しま す。薄地または普通地で、張りのある平織り の布地を用意します。

ウィングニードルを取り付けます。

- ウィングニードルは、モデル名: WN001 を使用してください。
- 針の取り付け方の詳細は、取扱説明書 を参照してください。
- ウィングニードルを取り付けたとき は、糸通し装置は使用できません。 糸通し装置を使用すると、故障の原 因となります。針穴の手前から向こ う側に手で糸を通してください。
- 模様ぬい押えく N >を取り付けます。 2

模様を選択します。 3

\* 搭載されている模様は、モデルによっ て異なります。お使いのミシン本体の 模様表をご確認の上、該当する模様番 号を選択してください。

注恴

- ウィングニードルを使用するときは、 ジグザグの振り幅は、 6.0mm 以下に 設定してください。針が折れたり曲が ったりするおそれがあります。
- 振り幅を調節したときは、プーリー をゆっくりと手前に回し、針が押え に当たらないことを確認してくださ い。針が折れたり曲がったりするお それがあります。

| *        | · * *    |  |
|----------|----------|--|
| *        | · * *    |  |
| *        | · * *    |  |
| *        | * *      |  |
| *        | **       |  |
| <u> </u> | · 🏵 🏌    |  |
| <u> </u> | . X X    |  |
| <b>X</b> | X X      |  |
| 자        | <u> </u> |  |

## 索引

### あ

| 厚い布地 … |  |
|--------|--|
| アップリケ  |  |

## う

| ウィングニードル … |  |
|------------|--|
| ウォーキングフット  |  |
| 薄い布地       |  |

## か

| かんどめ |  |
|------|--|

## き

| キルター    |  |
|---------|--|
| キルティング  |  |
| 布端を始末する |  |

## 2

| ゴムテープ |  |
|-------|--|

## し

| シェルタック | 41 |
|--------|----|
| 地ぬい    |    |

## す

| -      |    |
|--------|----|
| スカラップ  |    |
| スモッキング | 40 |

## っ

| つき合わせ |   |
|-------|---|
| 筒もの   | 6 |

## τ

| デニム |  |
|-----|--|

## ح

## ぬ

| ぬいしろの幅をそろえる<br>布地 | 7 |
|-------------------|---|
| Ø                 |   |
| 伸びる布地             |   |

| は   |     |
|-----|-----|
|     | .30 |
| 針位置 | 17  |

## ひ

| ピーシング |  |
|-------|--|
| 皮革    |  |
| ビニール  |  |

## ふ

| ファゴティング     |  |
|-------------|--|
| ファスナー       |  |
| フリーモーションキルト |  |

#### ~

## ほ

| ボタン穴かがり |  |
|---------|--|
|         |  |

## ま

| 20 |
|----|
| •  |

## め

製品に関する様々な情報(ソーイングガイド、模様一覧、サポート動画、 Q&A 等)は、<u>http://s.brother/cpkah/</u>をご覧ください。

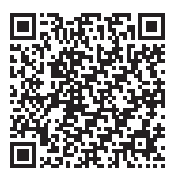

動画に関する情報は http://s.brother/cvkah/ をご覧ください。

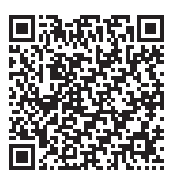

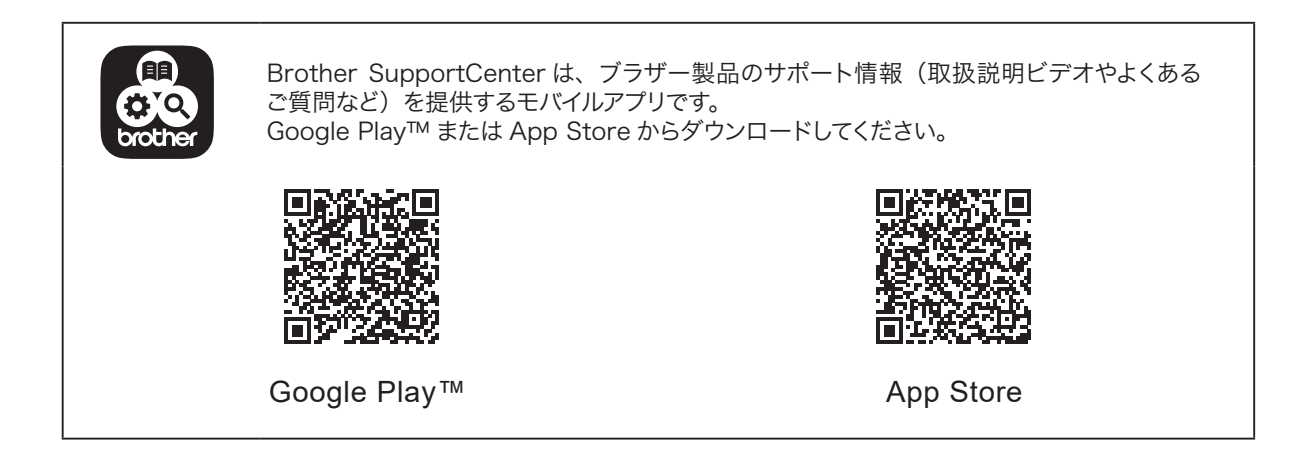

#### 商標

App Store は、Apple Inc. のサービスマークです。

Android、Google Play は、Google Inc. の商標です。 これらの商標の使用は、Google 使用許諾の対象となります。

#### アフターサービス

修理を依頼するときや部品を購入するときは、お買い上げの販売店、または「お客様相談室(ミ シン119番)」にお問い合わせください。

- 保証書について
  - ご購入の際、保証書にお買い上げ日、販売店名などが記入してあるかご確認の上、販売 店で受け取ってください。保証書の内容をよくお読みいただき、大切に保管してください。
  - 当社はこのミシンの補修用性能部品を、製造打ち切り後最低8年間保有しています。 性能 部品とは、その製品の機能を維持するために必要な部品です。
  - 修理については、お買い上げの販売店、または下記の「お客様相談室(ミシン119番)」に ご相談ください。

#### ■ お客様相談室(ミシン119番)

本製品の使い方やアフターサービスについてご不明の場合は お買い上げの販売店または「お客様相談室(ミシン119番)」までお問い合わせください。 〒467-8577 愛知県名古屋市瑞穂区苗代町15-1

お客様相談室(ミシン119番) Tel:050-3786-1134 050 (ゼロゴーゼロ)で始まる電話番号です。

Fax:052-824-3031

受付時間:月曜日~金曜日 9:00~12:00 13:00~17:30 休業日: 土曜日、日曜日、祝日およびブラザー販売株式会社の休日

- ●お客様相談室(ミシン119番)は、ブラザー販売株式会社が運営しています。
- 機能および操作方法が機種によって異なるため、お問い合わせの際に「機種名」と「機 械番号」をご連絡いただきますと、スムーズにお答えすることができます。
- ミシン背面の定格ハリマーク(銀色シール)の下記部分をご確認ください。

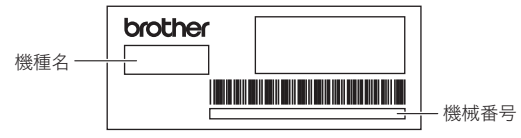

- ブラザー製品についてのご意見、ご要望は、お買い上げの販売店、または上記「お客 様相談室(ミシン119番)」にご連絡ください。
- 上記の電話番号、住所および受付時間は、都合により変更する場合がありますので、ご了 承ください。

#### ■ ホームページ

ブラザーのホームページでは、製品に関する様々な情報を掲載しております。 http://www.brother.co.jp/

ブラザーのサポートサイトでは、製品に関するサポート情報を掲載しております。 http://s.brother/cpkah/

Brother SupportCenterは、ブラザー製品のサポート情報(取扱説明ビデオや よくあるご質問など)を提供するモバイルアプリです。 ダウンロードするにはGoogle Play™またはApp Storeにアクセスしてください。

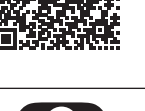

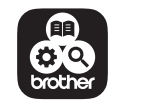

ブラザー工業株式会社

愛知県名古屋市瑞穂区苗代町15-1 〒467-8561